## 快手医生认证流程

| 产品名称 | 快手医生认证流程                |
|------|-------------------------|
| 公司名称 | 宿州市德胜网络科技有限公司           |
| 价格   | .00/件                   |
| 规格参数 |                         |
| 公司地址 | 【手机号同微】                 |
| 联系电话 | 17856244602 17856244602 |

## 产品详情

我们是专门做网络运营服务的,如果您需要可以直接联系我们。

快手认证方式:

- 1、首先在手机桌面找到快手APP,点击打开;
- 2、进入快手推荐视频界面,点击左上角的选项;
- 3、点击后在左侧出现的界面中找到"设置"选项,点击打开进入设置界面;
- 4、进入设置界面后,在界面中找到"账户与安全"选项,点击打开;快手非公立医院医生认证。
- 5、可以在界面查看账户和安全设置进入"实名认证"选项,点击打开准备实名认证;
- 6、点击后,系统会自动向手机发送验证码。输入验证码后,点击下方的"确定"选项;
- 7、实名认证的方法是验证身份证,上传身份证正反面并持有身份证照片。上传成功后,按要求点击"下 一步"完成实名认证。

目前很多人想认证,但是不知道具体怎么操作,欢迎大家找我聊聊,解决你的疑惑和问题。

从事行业10年,有丰富的运营经验,熟知民营机构相关规则,通过多年的人脉和经验,三甲入驻、医生 进修 晋升、执业范围变更、各类互联网平台认证(抖音黄v、蓝v、小红书、K手)等资源,有需要的朋 友可以详细咨询。